## Чтобы очистить кеш браузера Microsoft EDGE:

- 1. Запустите Microsoft EDGE на компьютере.
- 2. Нажмите одновременно на клавиатуре клавиши: Ctrl + Shift + Del
- 3. В поле Диапазон времени выбрать Все время.
- 4. Убрать все галочки, кроме поля Кэшированные изображения и файлы, нажать кнопку Удалить. Кэш будет очищен.

| иапазон времени |                                                                     |
|-----------------|---------------------------------------------------------------------|
| Все время 🗸     |                                                                     |
|                 | Журнал браузера                                                     |
|                 | 10 элементов, включая варианты автозаполнения в<br>адресной строке. |
|                 | Журнал скачиваний<br>2 элемента                                     |
|                 | Файлы cookie и другие данные сайтов                                 |
|                 | От 20 сайтов. Выход из сети на большинстве сайтов.                  |
| /               | Кэшированные изображения и файлы                                    |